# OPACからの ILL文献複写依頼方法について

#### 中部大学附属三浦記念図書館

#### ILL文献複写依頼の料金について

文献複写を取り寄せた際に発生する料金(複写代、送料)を 大学図書館が全額補助します。学習・研究に関する資料が対象です。

#### 以下は対象外となります。

ILL非相殺館から取り寄せる場合 国立国会図書館から取り寄せる場合 速達(複写代含む)で取り寄せる場合 海外の図書館から取り寄せる場合 一件の費用が高額(3,000円以上)になる場合 ※有料になる場合は、事前に連絡します。

#### ♦対象者

学部生、院生、教員、CAAC受講生

以下の方は対象外となります。

聴講生・研究生、大学院研究生、事務系職員、教育技術職員、技術系職員、 用務職員、非常勤講師、嘱託・契約職員、技能職員、学外利用者 ※業務上、職員が教員の代わりに申し込みをする場合は、 通信欄に教員氏名を入力してください。

#### ◆年度末の対応

卒業・退職予定の学生・教員の依頼は、2月末日までです。 自宅や異動先機関等への発送は行いません。

#### 図書館OPACから文献複写の取り寄せ依頼が できます.

| Chubu Universi                 | ty MIURA Memorial Library 🐱 💷 אער אדער 🕫 אראשער און אדער און אדער אדער אדער אדער אדער איז איז איז איז איז איז איז איז איז איז | =                                                 |
|--------------------------------|----------------------------------------------------------------------------------------------------|---------------------------------------------------|
| TOP お知らせ 資料検                   | 索(OPAC) 外部データベース 電子ジャーナル 機関リボジトリ 問い合わせ                                                                                        |                                                   |
| カレンダー                          | 蔵書検索 他大学検索 EJ検索 リポジトリ検索 春日井市図書館 CAN横断検索                                                                                       | <sub>。</sub> 利用者認証                                |
| 今日 <u>明日</u><br>2019年02日07日(本) | 商易検索 詳細検索 💷 レビュー・タグを含む                                                                                                    | 利用者ID(または登録名)およびパスワードを入力してください                    |
| 図書館 9:00~21:00                 | 2                                                                                                    | *                                                 |
| カレンダー                          | 雑誌タイトルリスト   指定図書   新着案内   貸出ランキング   アクセスランキング   レビュー一覧                                                                        | タ 利用者ID(または登録名)                                   |
|                                | 図書館からのお知らせ                                                                                                    | パスワード                                             |
| 資料をさがす                         |                                                                                                    | - ログイソ 厚る                                         |
| 資料検索(OPAC)                     | 最新 5件 • R88                                                                                                    |                                                   |
| 外部データベース                       | DB / EJ 『ジャパンナレッジ』のサービス停止について                                                                                                 | 02                                                |
| 電子ジャーナル                        | お知らせ 図書館ホームページの停止について                                                                                                    | 02                                                |
| 機関リポジトリ                        | (の入り)と ( 長期日本のの入り)と ( イベント 『第19回学生選書』購入図書の公開について                                                                              | 。 中部大学附属三浦記念図書館                                   |
| 学認(GakuNin)                    | お知らせ、休日臨時開館のお知らせ                                                                                                    | 01                                                |
| CAN橫断検索                        |                                                                                                    | Copyright (部大学附属三浦記念図書館 2018- All Right Reserved. |
| 図書館をつかう                        | 利用状況の確認                                                                                                    |                                                   |
| お知らせ                           | ログインを行うと利用状況を確認することができます。                                                                                                    |                                                   |
|                                | 1 0275                                                                                                    |                                                   |
| 利用案内                           |                                                                                                    |                                                   |

サービスを利用するには、利用状況の確認からTora-netの利用者ID/パスワードでログインしてください.

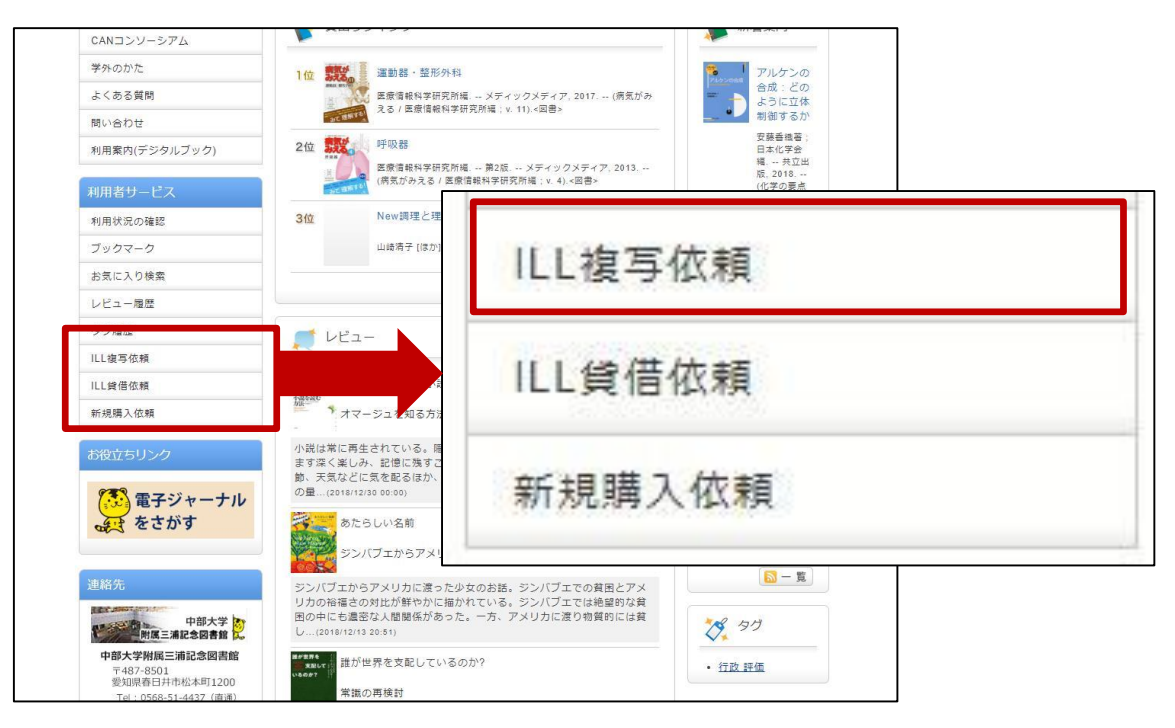

1. OPACの利用者サービスから【ILL複写依頼】を選択、 クリックしてください.

注意:本学で入手可能な資料については依頼の対象外 となります.

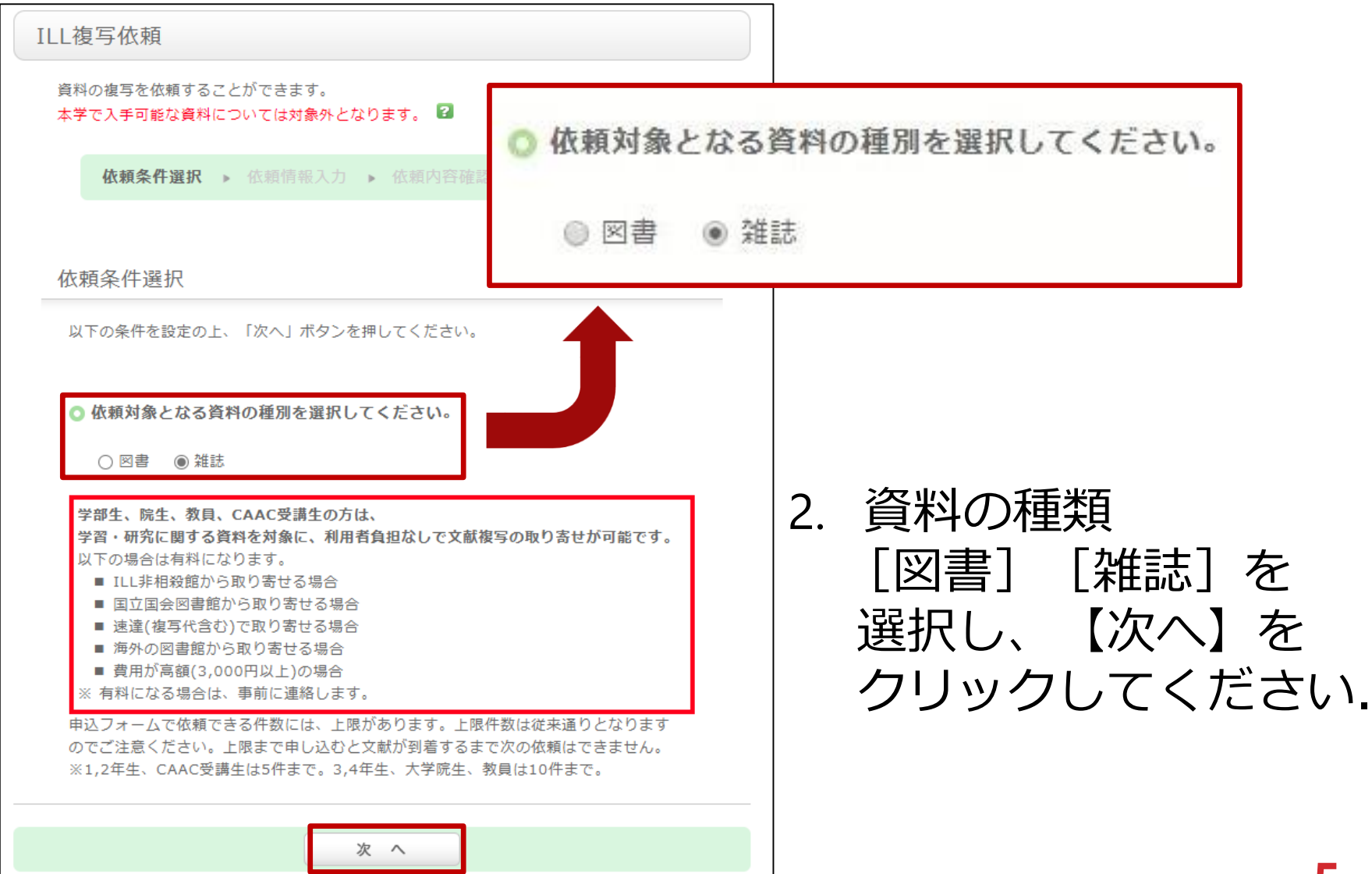

| 資料の複写を依頼することができます。<br>本学で入手可能な資料については対象外となります                                                                                                    | 2                                                                                                    | ドラレ                         | てもわからないところ      |
|----------------------------------------------------------------------------------------------------|----------------------------------------------------------------------------------------------------|-----------------------------|-----------------|
| 依賴条件選択 » 依賴情報入力 » 位                                                                                                    | a內容確認 > 依赖完了通知                                                                                                    |                             |                 |
| 依賴情報入力                                                                                                    |                                                                                                    | は"不明                        | ぎと人力してください.     |
| 以下の情報を入力し、「申込」ボタンを押してく)                                                                                                    | ictu.                                                                                                    |                             |                 |
| <ol> <li>以下の資料積極を入力(確認)してください</li> <li>油文名: 西馬高内の盆踊り:秋田県連師!</li> <li>油文者名: 武田左知子</li> <li>タイトル: 東北文学の世界</li> <li>老号: 21</li> <li>出版者: [</li> </ol> | <ol> <li>以下の資料情報を人、</li> <li>* 論文名: 西馬音内</li> </ol>                                                                                                    | カ(確認)してくたさい<br>回の盆踊り:秋田県雄勝君 | 3羽後町            |
| * ~->: (/9-82                                                                                                    | * 論文著者名: 武田佐知                                                                                                    | 孑                           |                 |
| 會認典短:<br>書誌ID:                                                                                                    | * タイトル : 東北文学                                                                                                    | の世界                         |                 |
|                                                                                                    | * 巻号: 21                                                                                                    |                             | ISSN :          |
|                                                                                                    | 出版者:                                                                                                    |                             |                 |
|                                                                                                    | * ページ: 179-82                                                                                                    |                             | * 出版年(西曆): 2013 |
|                                                                                                    | CODEN :                                                                                                    |                             | LCCN :          |
|                                                                                                    | 書誌典拠:                                                                                                    |                             | 所蔵典拠:           |
|                                                                                                    | the strength of the strength of the strength o |                             |                 |

取り寄せたい資料の情報を入力してください.
 ※調査した上で入力をお願いします.

2. 以下の依頼者情報を入力(確認)してください。

図書館からのメール連絡はref@office.chubu.ac.jpのアドレスから行います。 迷惑メールに入らないように設定してください。 連絡が取れない場合は、キャンセルさせていただくことがあります。

| 利用者ID:<br>利用者区分:<br>依頼件数:<br>所属館:                         | 氏名:<br>所属部署:<br>有効期限日:               |
|-----------------------------------------------------------|--------------------------------------|
| <ul> <li>● * E-mail :</li> <li>○ ※E-mailの変更 : </li> </ul> |                                      |
| ※E-mail(確認):                                              |                                      |
| 全所:                                                       |                                      |
| ● * 連絡先: 0 マ<br>※連絡<br>い。                                 | 先が「0」と表示される人は、「上記以外の連絡先」を選択し、入力してくださ |
| ○ 上記以外の連絡先:                                               |                                      |

4. 連絡先を入力してください. ※初めからE-mailや連絡先が表示されている場合があります.

| 3. 以下の依頼情報を入力(確認<br>海外に依頼する場合は、届くまて<br>ます。<br>速達はILL文献複写料金無料化の                | <b>忍)してください。</b><br>ごの期間が1か月以上<br><mark>対象外です。</mark> | 、費用が数千円掛かることがす                                 | ōり | 入手範囲「海外まで」<br>送付方法「速達」を<br>選択する場合、<br>ILL文献複写料金無料化の |
|-------------------------------------------------------------------------------|-------------------------------------------------------|------------------------------------------------|----|-----------------------------------------------------|
| 資料種別:雑誌<br>複写種別: 電子複写 ▼<br>申込館:図書館<br>* カラーコピー:○希望する<br>入手範囲:◎ 国内のみ<br>○ 海外まで | ◉ 希望しない                                               | サービス種別:複写<br>送付方法: 普通 ▼<br>申込日: 2 普通 /20<br>速達 |    | 対象外になります。<br>ご注意ください。                               |

5. 赤枠の中を入力(確認)してください. ※「カラーコピー」「速達」「海外まで」を選択すると、 料金はその分高くなります.

注意:取り寄せは有料の場合があります! p2参照。

4. 以下の支払方法を入力(確認)してください。

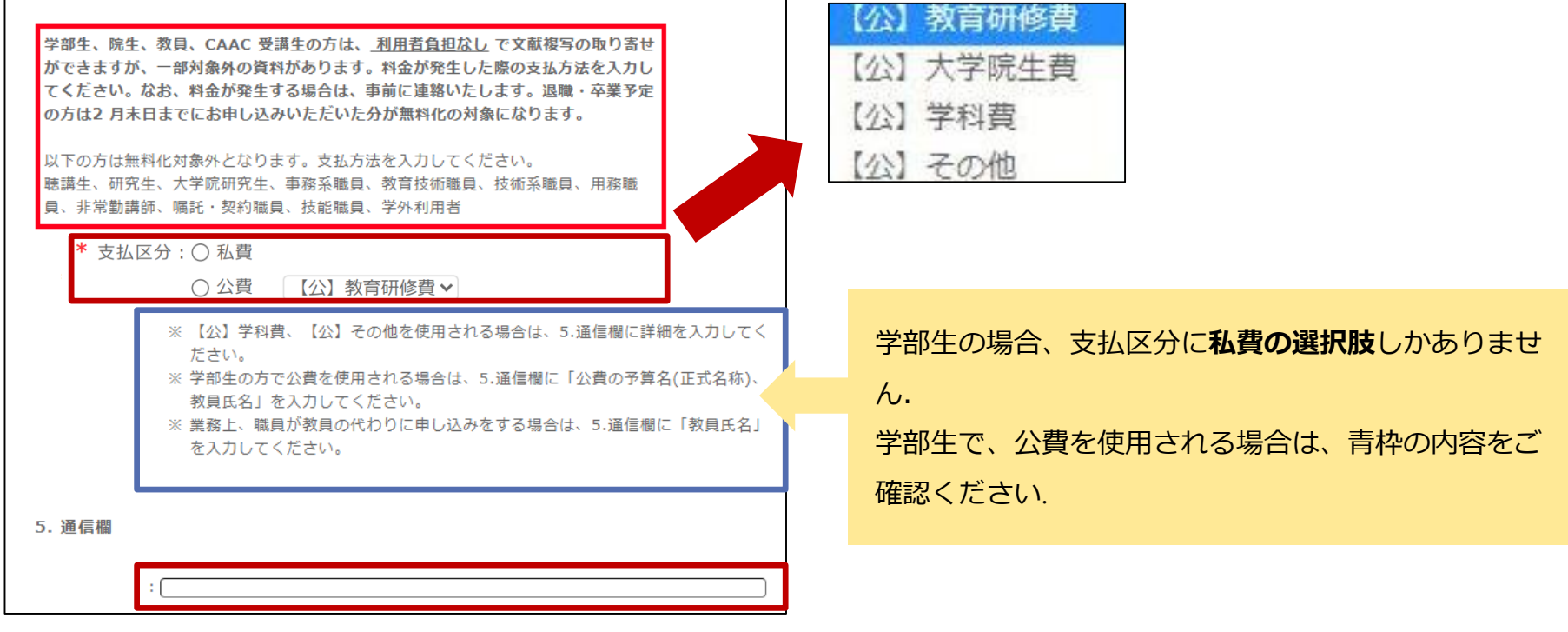

#### 6. 支払方法を入力し【申込】をクリックしてください.

※学科費、その他の公費を使用されるかたは [5.通信欄] に詳細を入力してください.
 例) 【公】その他 【公】学科費
 通信欄:特別研究費A、科研費若手B など 通信欄:○○学科 など

| ILL複写依頼                                          |                                                       |
|--------------------------------------------------|-------------------------------------------------------|
| 資料の複写を依頼することができます。<br>本学で入手可能な資料については対象外となります。 2 |                                                       |
| 依頼条件選択 》 依頼情報入力 》 依頼内容4                          | 確認 ▶ 依賴完了通知                                           |
| 依賴內容確認                                           |                                                       |
| 以下の内容でILL依頼を行います。<br>内容を確認し、よろしければ決定ボタ           | <ul> <li>○ 支払方法</li> <li>支払区分: 【公】教育研修費</li> </ul>    |
| ◎ 資料情報                                           |                                                       |
| 論文名:西馬音内の盆踊り:秋田<br>論文著者名:武田佐知子<br>タイトル:東北文学の世界   | <ul> <li>● 通信欄</li> <li>予算名称(公費):</li> </ul>          |
| です:2.1<br>出版者:<br>ページ:79-82<br>CODEN:            | ▲このページのTOPへ                                           |
| 書誌典拠:<br>書誌ID:                                   |                                                       |
| ◎ 依赖者情報                                          |                                                       |
|                                                  | 回 処理の平正(ワイントウを閉しる)<br>中部大学附属三浦記念図書館                   |
|                                                  | Copyright (C) 中部大学附属三浦記念网書館 2018- All Right Reserved. |

 7. 依頼内容を確認し、よろしければ【決定】ボタンを 押してください.登録したアドレスに確認メールが 届きます.

| 資料種別:雑誌 サービス種別:複写                                       |
|---------------------------------------------------------|
| 複写種別:電子複写 送付方法:                                         |
| 申込館:四書館 申込日:2018/8/30                                   |
| カラーコピー:希望しない                                            |
| 入手範囲:国内のみ                                               |
|                                                         |
|                                                         |
|                                                         |
| ○ 支払方法                                                  |
|                                                         |
| 支払区分: 【公】教育研修費                                          |
|                                                         |
|                                                         |
|                                                         |
| 0 沿岸調                                                   |
|                                                         |
| 予算名称(公費):                                               |
|                                                         |
|                                                         |
| ▲ ZのページのTOPへ                                            |
|                                                         |
|                                                         |
| このまま終了する場合には、「終了する」ボタンを押してください                          |
| 別巻号の書誌を続けて依頼する場合には、「続けて依頼する」ボタンを押してください                 |
| 総アオス 結けて佐頼オス                                            |
| 42 3 3 0 BUIJ CDARCS 0                                  |
|                                                         |
|                                                         |
|                                                         |
| ◎処理の中止(ワイントワを閉じる)                                       |
|                                                         |
|                                                         |
| 平即入子阅属二周記念回書出                                           |
| Convertable (C) 由新大学規模二法記令國連載 2018- All Diable Deserved |
|                                                         |

#### 8. 【終了する】もしくは、巻号違いの資料を依頼する 場合は【続けて依頼する】をクリックしてください.

OPACからの依頼件数には、上限があります. 身分により、上限件数が決められていますので ご注意ください.

| 身分   | 上限件数 |
|------|------|
| 1年生  | 5    |
| 2年生  | 5    |
| 3年生  | 10   |
| 4年生  | 10   |
| 大学院生 | 10   |
| 教員   | 10   |

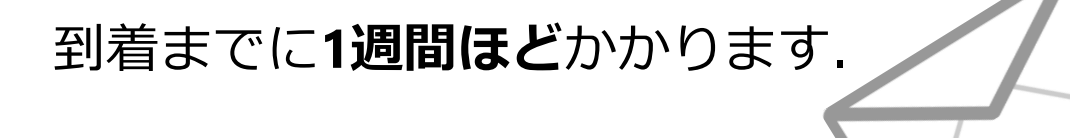

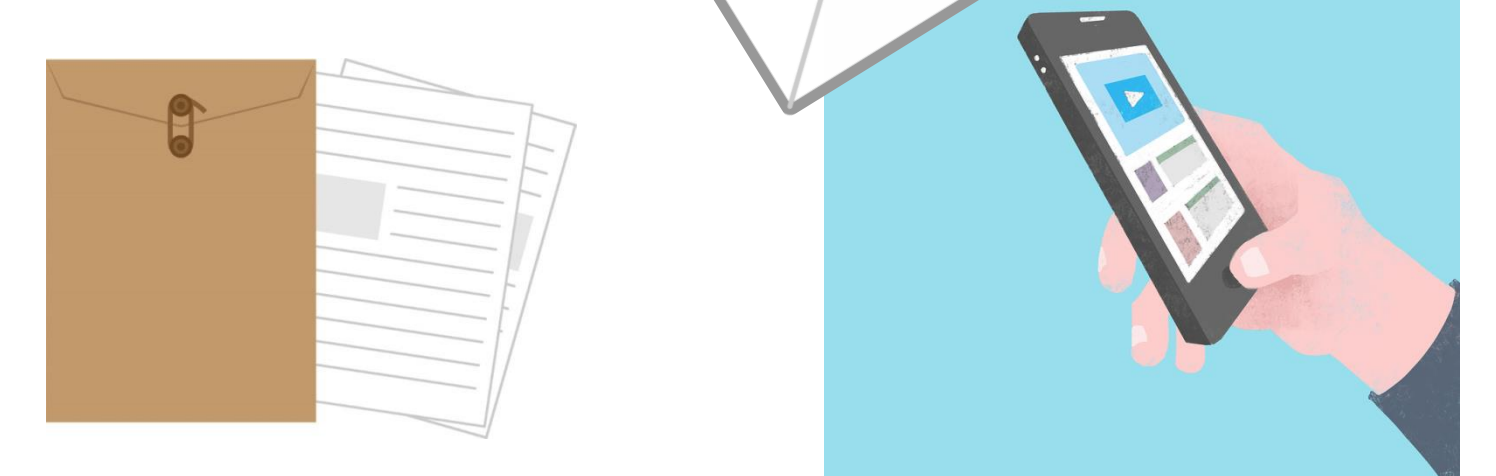

6. 依頼のあった文献を図書館が取り寄せします。
 到着後、登録したアドレスにメールが届きます。
 図書館1階カウンターまでお越しください。
 ※公費で申し込みをされた場合は、学内便でお送りします。